## **Online-Wahl mit Apollon 13**

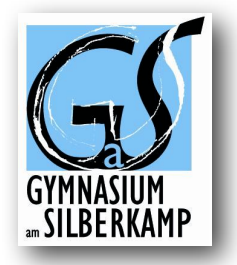

- 1. Öffnen Sie die Internetseite des Niedersächsischen Bildungsservers www.nibis.de
- Unter dem Punkt "Service" der oberen Menüleiste wählen Sie links "Informationstechnologien", "Software", "Schulverwaltungssoftware", "Apollon 13", "Kurswahlen". http://www.nibis.de/nibis.phtml?menid=3704
- 3. Auf der Seite wählen Sie den Ort der Schule "Peine" und unsere Schule "Gymnasium am Silberkamp" aus und bestätigen mit weiter.
- 4. Geben Sie Vorname, Name und Schülernummer ein und wählen Sie den Schwerpunkt aus.
- 5. Die sich öffnende Eingabemaske erlaubt ihnen alle Kurswahlen, die am Gymnasium am Silberkamp möglich sind.
- 6. Zuerst wählen Sie die fünf Prüfungsfächer entsprechend der Vorgaben aus. In dem rot markierten Feld werden die noch nicht beachteten Vorgaben angegeben. Sobald das Feld weiß wird, sind alle Bestimmungen erfüllt.
- 7. Es öffnet sich das Feld für die Kern bzw. Ergänzungsfächer. Das Verfahren ist genau so wie bei den Prüfungsfächern.
- 8. Bei Abschluss dieser Wahlen wird nach dem Anklicken des "weiter"-Schalters ein Formular mit Barcodes generiert. Dieses muss ausgedruckt und von Ihnen und einem Erziehungsberechtigten unterschrieben werden. Drucken Sie es zur Kontrolle zweifach aus.
- 9. Dieses Formular geben Sie dann bitte im Oberstufensekretariat oder bei Herrn Schanz ab.